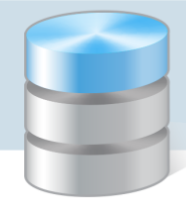

**MOL NET+** 

## Jak po raz pierwszy zalogować się do systemu MOL NET+?

Dostęp do systemu *MOL NET+* mają tylko użytkownicy posiadający konto w systemie *CUFS* oraz zarejestrowani w bazie systemu *MOL NET+*. Konto CUFS można założyć podczas pierwszego logowania do systemu *MOL NET+*.

Aby założyć konto CUFS podczas pierwszego logowania do systemu *MOL NET+*, wykonaj następujące czynności:

1. Uruchom przeglądarkę stron internetowych i wejdź na stronę logowania do systemu MOL NET+.

Zalecamy korzystanie z przeglądarki Google Chrome lub Mozilla Firefox.

2. Kliknij odnośnik Załóż konto.

| Logowanie                                                                                             |  |
|----------------------------------------------------------------------------------------------------|--|
| Proszę podać nazwę użytkownika i hasło                                                                |  |
| Nazwa użytkownika:                                                                                    |  |
|                                                                                                    |  |
| Hasło:                                                                                                |  |
|                                                                                                    |  |
| Załóż konto   Przywróć dostep   Zmień hasło<br>Pierwsze logowanie (zakładanie konta)<br>Zaloguj się > |  |

3. W oknie **Tworzenie konta** wpisz swój adres e-mail, zaznacz opcję **Nie jestem robotem**, a następnie kliknij przycisk **Wyślij wiadomość**.

Należy wprowadzić ten sam adres e-mail, który został wcześniej wprowadzony do bazy systemu *MOL NET+*.

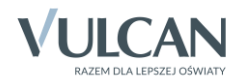

| Т                                                                        | worzenie konta                                                                                                    |
|--------------------------------------------------------------------------|----------------------------------------------------------------------------------------------------|
| Podaj swój adres e-ı<br>" <b>Wyślij wiadomość</b><br>Na podany adres e-m | mail, potwierdź autentyczność operacji i naciśnij przycisk<br><br>ail system wyśle wiadomość zawierającą dalsze instrukcje. |
| Mechanizm zabezpiec<br>poprosić Cię o dodatł<br>ekranie.                 | zający przeciwko robotom i robakom internetowym może<br>cowe potwierdzenie. Postępuj zgodnie ze wskazówkami na              |
| Adres e-mail:                                                            |                                                                                                    |
| biblioteka@onet.pl                                                       |                                                                                                    |
| 🗸 Nie jestem r                                                           | obotem reCAPTCHA<br>Prywatność - Warunki                                                                                    |
|                                                                          | Wyślij wiadomość >                                                                                                    |

Jeśli po kliknięciu opcji **Nie jestem robotem** rozwinie się okienko weryfikacji, wykonaj polecane czynności (np. przepisz kod z obrazka) i kliknij przycisk **Zweryfikuj**.

| Nie jestem roboter | n reCAPTCHA |  |
|--------------------|-------------|--|
| 303                | ×           |  |
| 10.00              | 0           |  |
|                    |             |  |

4. Zapoznaj się z treścią komunikatu wyświetlonego na stronie Podsumowanie operacji.

|                                              | Podsumowanie operacji                                                                                       |
|----------------------------------------------|----------------------------------------------------------------------------------------------------|
| Wysłano wiadomość na zapisany w systemie     | e adres e-mail. Wiadomość zawiera dalsze instrukcje uzyskania dostępu do systemu. Proszę sprawdzić skrzynkę |
| poczty elektronicznej i postępować zgodnie z | e wskazówkami zapisanymi w wiadomości.                                                                      |
| W szczególnych przypadkach konfiguracji us   | ługi poczty elektronicznej wiadomość może zostać potraktowana jako niechciana lub zostać zablokowana przez  |
| jakiś inny mechanizm filtrowania treści. W   | / takim przypadku należy sprawdzić wszystkie możliwe foldery poczty przychodzącej, począwszy od skrzynki    |
| odbiorczej a skończywszy na folderach z wiac | lomościami odfiltrowanymi.                                                                                  |

5. Zaloguj się do swojej poczty elektronicznej, odbierz wiadomość, przeczytaj ją i kliknij odnośnik do strony, na której będziesz mógł wprowadzić swoje hasło.

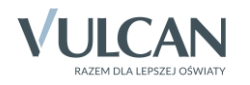

| « powrót 🚾 Odpowiedz 🛛 🎯 Wszystkim 🛛 🔊 Prześlij dalej 🛛 Spam 🗍 Usuń 🗍 Więcej 💌                                                                                                    | 80                 |   |
|----------------------------------------------------------------------------------------------------|--------------------|---|
| <ul> <li>Centralny Rejestr Użytkowników - aktywacja konta/przypomnienie hasła</li> </ul>                                                                                                    | 9 kwietnia 08:41   | - |
| Centralny Rejestr Użytkowników VULCAN L Pokaż historię do mnie Odebrane aneta.wulkan@onet.pl                                                                                                    |                    |   |
|                                                                                                    | ▼ rozwiń szczegóły |   |
| Witamy w systemie!                                                                                                    |                    |   |
| System "Centralny Rejestr Użytkowników" ( <u>https://cufs.kurs.vulcan.pl:443/)</u> informuje, że ktoś zażądał przypomnienia hasła<br>będącego właścicielem niniejszego adresu e-mail.<br>Dane konta w systemie dla którego zażądano przypomnienia hasła: | dla użytkownika    |   |
| E-mail: biblioteka@onet.pl                                                                                                    |                    |   |
| Jeśli to pomyłka, proszę zignorować niniejszy e-mail - hasło pozostanie bez zmian i nie zostanie nikomu ujawnione.<br>W przeciwnym wypadku, aby nadać (nowe) hasło uaktywniające dostęp do systemu należy kliknąć w poniższy link:                       |                    |   |
| https://cufs.kurs.vulcan.pl:443/anka1moltutor/AccountManage/UnlockResponse/Default/9691a923-c284-4f29-a5c3-1968b4                                                                                                    | e0c936             |   |
| Na stronie, która się uruchomi po kliknięciu powyższego linku należy określić dwukrotnie (nowe) hasło.                                                                                                    |                    |   |
| Ta wiadomość została wygenerowana automatycznie.<br>Proszę nie odpowiadać na ten list.                                                                                                    |                    |   |

6. W oknie Aktywacja konta w polach Nowe hasło oraz Powtórz nowe hasło wprowadź swoje hasło stosując się do podpowiadanych wymagań. Zaznacz opcję Nie jestem robotem i kliknij przycisk Ustaw nowe hasło.

| autentyczność operacji.<br>Następnie naciśnij przycisk "Us<br>Mechanizm zabezpieczający prz<br>poprosić Cię o dodatkowe potwi | t <b>aw nowe hasło".</b><br>eciwko robotom i robakom internetowym może<br>erdzenie. Postępuj zgodnie ze wskazówkami na                                                                                                    |
|----------------------------------------------------------------------------------------------------|----------------------------------------------------------------------------------------------------|
| ekranie.<br>Nowe basło:                                                                                                    |                                                                                                    |
| •••••                                                                                                    | Hasło musi spełniac następujące<br>wymagania:                                                                                                    |
| Powtórz nowe hasło:                                                                                                    | <ul> <li>długość hasła: co najmniej 8,</li> <li>liczba wielkich liter: co najmniej 1,</li> <li>liczba cyfr: co najmniej 1,</li> <li>liczba znaków niealfanumerycznych (nie<br/>liter i nie cyfr): co najmniej 0</li> <li>ważność hasła (liczba dni po których hasła<br/>wygasa): 999,</li> <li>unikalność hasła (liczba dni w których<br/>hasło nie może się powtórzyć): 180</li> </ul> |
| ✓ Nie jestem robotem                                                                                                    |                                                                                                    |
| Ustav                                                                                                    | w nowe hasło >                                                                                                    |

Jeśli po kliknięciu opcji **Nie jestem robotem** rozwinie się okienko weryfikacji, wykonaj polecane czynności i kliknij przycisk **Zweryfikuj**.

Wyświetli się strona Podsumowanie operacji z komunikatem o zmianie hasła.

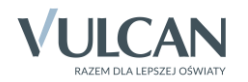

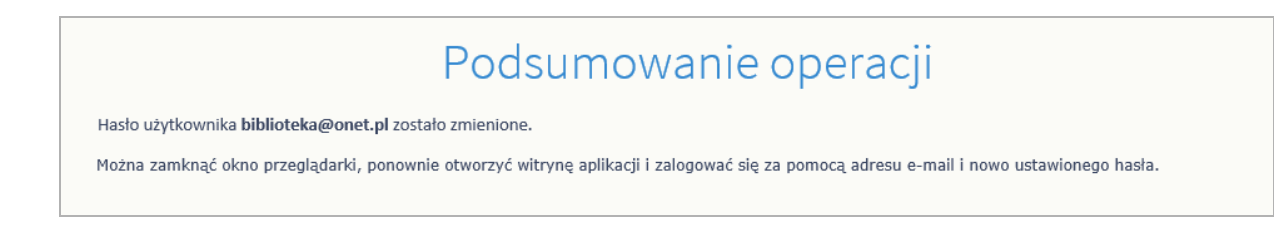

- 7. Zamknij okno przeglądarki, a następnie uruchom ją ponownie.
- 8. Przejdź na stronę logowania do systemu *MOL NET+*. W oknie logowania wprowadź swój e-mail i utworzone hasło, a następnie kliknij przycisk **Zaloguj się**.

|                 | Logowanie                                   |
|-----------------|---------------------------------------------|
|                 | Proszę podać nazwę użytkownika i hasło      |
| Nazwa użytkow   | nika:                                       |
| biblioteka@onet | .pl                                         |
| Hasło:          |                                             |
|                 |                                             |
|                 | Załóż konto   Przywróć dostęp   Zmień hasło |
|                 | Zaloguj się >                               |
|                 |                                             |
|                 |                                             |
|                 |                                             |

Oceń przydatność porady

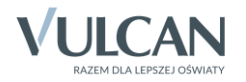